# 1. Авторизации в Дневник.ру

Перейдите по ссылке: <u>https://login.dnevnik.ru/login</u>

1. Нажать кнопку «Войти через Госуслуги»<sup>1</sup> (см. сноску)

| _      |   |
|--------|---|
| Логин  |   |
|        |   |
|        |   |
| Пароль |   |
| Пароль | O |

<sup>&</sup>lt;sup>1</sup> авторизация возможна только в том случае, если в Вашей учетной записи родителя в электронном дневнике есть данные СНИЛС или привязать учетную запись Дневник.ру и портал Госуслуг самостоятельно, см. инструкцию по ссылке: <u>https://clck.ru/3AozoP</u>

2. Откроется форма авторизации через ЕСИА

| госус        | луги        |
|--------------|-------------|
|              |             |
| +7 914       | -71         |
| Другой поль  | зователь    |
|              |             |
| Пароль       |             |
| Восстановить |             |
| Войт         | и           |
|              |             |
| Войти другим | способом    |
| QR-код       | Эл. подпись |
| Не удаётся   | войти?      |

3. Вводите данные и Вас переадресуют в Дневник.ру

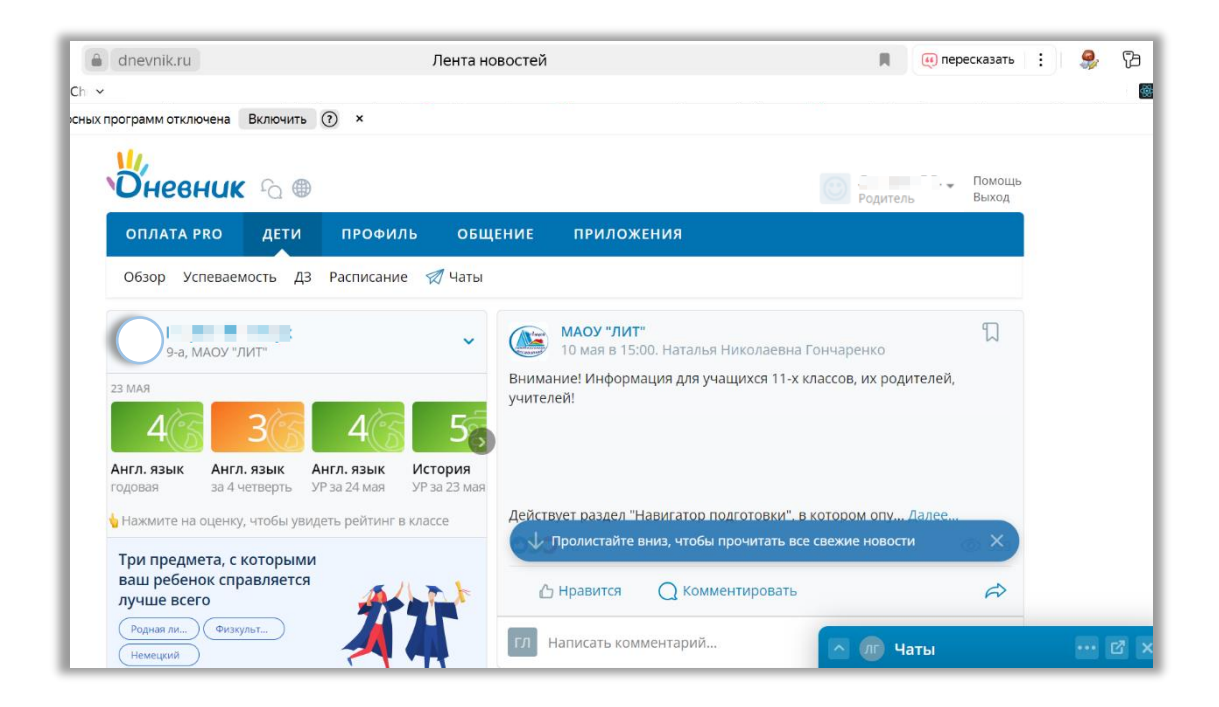

## 2. Школьное портфолио

<u>«Школьное портфолио»</u> — образовательный сервис для школьников и их родителей на Госуслугах, в котором можно:

- узнать количество дней до каникул, оценки за прошлые периоды, средний балл ребёнка по каждому предмету
- получить информацию о школьных событиях и результатах проверочных работ
- создать учётную запись ребёнка

#### Разделы «Школьного портфолио»

- «Лента событий» информация о родительских собраниях, внеклассных мероприятиях, контрольных и других школьных событиях
- «Оценки» информация об оценках за прошлые периоды учёбы ребёнка по всем предметам
- «Средний балл в классе» статистика успеваемости ребёнка и динамика среднего балла по каждому предмету
- «Посещаемость» статистика посещаемости за текущий учебный период
- «До каникул осталось» счётчик дней до начала каникул

Перейдите по ссылке: <u>https://esia.gosuslugi.ru/login/</u>

1. Авторизация

| госус                      | слуги                      |
|----------------------------|----------------------------|
| (                          |                            |
| <b>+7 914</b><br>Другой по | <b>——-71</b><br>льзователь |
| Пароль                     |                            |
| Восстановить               |                            |
| Во                         | йти                        |
| Войти друг                 | им способом                |
| QR-код                     | Эл. подпись                |
|                            | гся войти?                 |

- Переходим в раздел «Услуги»
   Выбираем «Образование/Дети»
- 4. В списке слева выбираем «Школьное портфолио»

| госуслу                                                 | <b>ГU</b> Гражда                                          | анам 🗸                          |                         |                            |             | Услуги                         | Документы                   | Заявления            | Платежи         | Помощь           | Q 🚳 v           |
|---------------------------------------------------------|-----------------------------------------------------------|---------------------------------|-------------------------|----------------------------|-------------|--------------------------------|-----------------------------|----------------------|-----------------|------------------|-----------------|
| Опулярные<br>услуги                                     | Ср<br>Здоровье                                            | Справки<br>Выписки              | С.<br>Пенсии<br>Пособия | (Д.)<br>Транспорт<br>Права | 20<br>Семья | Сбразование<br>Дети            | Регистрация<br>Паспорт      | <br>Штрафы<br>Налоги | û)<br>Земля Дом | □<br>С<br>Прочее | уу<br>Ведомства |
| Образован                                               | ие                                                        |                                 |                         |                            |             | Популя                         | ірное                       |                      |                 |                  | ×               |
| Запись ребё<br>Запись ребё<br>Школьное п<br>Организаци: | нка в школу<br>нка в детский<br>ортфолио<br>а отдыха дете | і сад<br>ей в каникуляр         | оное время              |                            |             |                                |                             |                      |                 |                  |                 |
| Перевод в на<br>Доступ к рен<br>Код будуще              | овую школу и<br>гиональному :<br>го                       | і запись в 10 к<br>электронному | ласс<br>/ дневнику      |                            |             | Информ<br>об успев<br>вашего ј | ация<br>раемости<br>ребёнка | Докуме<br>ребёнка    | енты<br>а       | Пуш              | кинская карта   |

### 5. Нажимаете «Добавить»

| Школьное портфолио                                                                                                    |
|----------------------------------------------------------------------------------------------------|
| Чтобы получать информацию об успеваемости, добавьте данные ребёнка в личном кабинете и дождитесь их<br>проверки. Сервис доступен только для школьников |
| Добавить                                                                                                    |

#### 6. Заполняете данные

7. После синхронизации появится информация в следующем виде:

| Информация о у и школьных                                                           | <ul> <li>№</li> <li>3 чАн класс, Муниципальное автоненное общеобразовательное</li> <li>Флацинирован область</li> </ul> |                     |  |  |
|-------------------------------------------------------------------------------------|----------------------------------------------------------------------------------------------------|---------------------|--|--|
|                                                                                     |                                                                                                    | До каникул осталось |  |  |
| Средний балл в классе Подробнее                                                     | Посещаемость                                                                                                    | Счетчик             |  |  |
| 5 класс (II траниестр) +                                                            | количества дней<br>до начала каникул                                                                                   |                     |  |  |
| Статистика успеваемости<br>ребёнка и динамика среднего<br>балла по каждому предмету | Статистика посещаемости<br>за текущий учебный год                                                                      | Дневник 3           |  |  |
|                                                                                     |                                                                                                    | Сведения            |  |  |